## Anmeldung und Besuch

## Anleitung

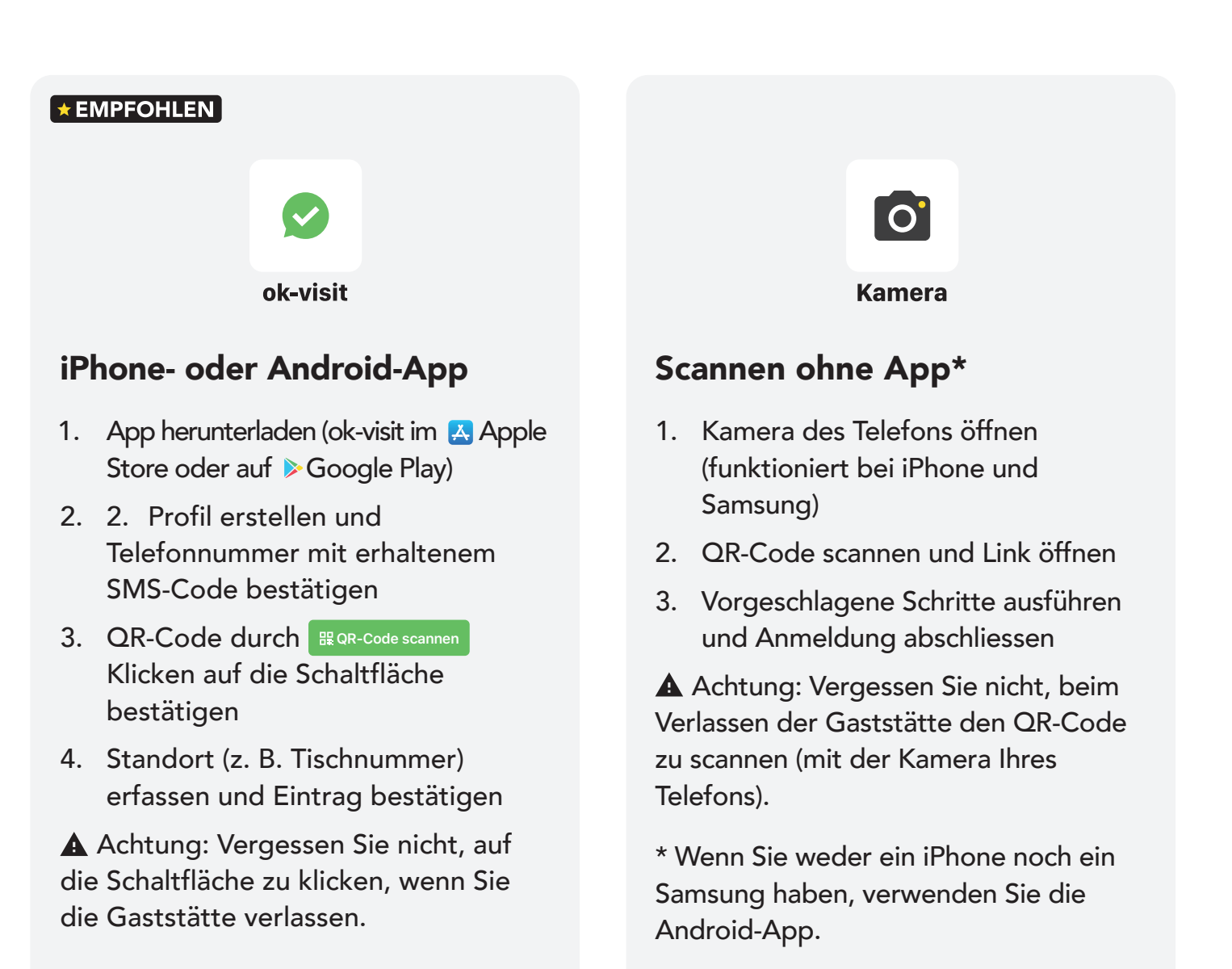

## Kein Smartphone ?

Bitten Sie die Gaststätte, Sie anzumelden, oder verlangen Sie eine COVID-ID-Karte. Diese kann in allen Gaststätten des Kantons Freiburg wiederverwendet werden (siehe unten).

## Was ist eine COVID-ID-Karte ?

Sobald Sie Ihre Karte in der Tasche haben (fragen Sie in der Gaststätte danach), muss sie bei jedem Besuch vorgewiesen werden. Die Gaststätten können dann mit dem Code auf Ihrer Karte eine vereinfachte Registrierung vornehmen.